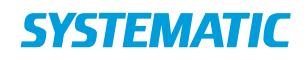

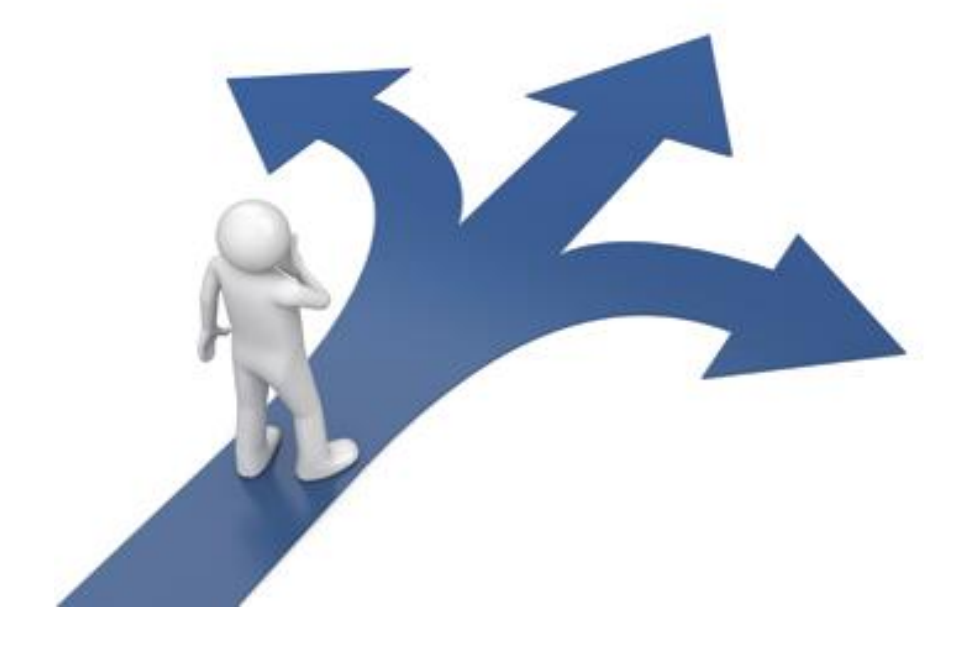

# Navigationssedler

GENERELT CURA MEDICIN

# Indholdsfortegnelse

| Medicin - Dispenser op og nedtrapning ordinationer                                  | 3 |
|-------------------------------------------------------------------------------------|---|
| Medicin - Dispenser variabel ordination                                             | 4 |
| Medicin - Dosisdispenseret medicin                                                  | 5 |
| Medicin - FMK - Bestil medicin                                                      | 6 |
| Medicin – Samlet bestilling af medicin - genudlevering og receptfornyelsesanmodning | 7 |
| Medicin - Kompleks medicinering                                                     | 9 |
| Medicin - Medicinadministration (APP)1                                              | 0 |
| Medicin - Opret foretrukket apotek1                                                 | 1 |
| Medicin - PN administration1                                                        | 2 |
| Medicin - Privatmarkerede lægemiddelordinationer1                                   | 3 |
| Medicin - Redispenser ved ændringer på FMK af overført præparat                     | 4 |
| Medicin - Skift effektuering 1                                                      | 5 |
| Medicinoverblik - Dispenser Medicin1                                                | 6 |
| Medicinoverblik - Opret administrationsnotat 1                                      | 7 |
| Medicinoverblik - Opret Medicinsk CAVE1                                             | 8 |
| Medicinoverblik - Overfør fra FMK til lokalt medicinkort1                           | 9 |
| Medicinoverblik - Vælg effektuering (udleveret præparat) 2                          | 0 |
| Medicin – Opret manuel ordination                                                   | 1 |
| Medicin – Opret ordination fra Katalog 2                                            | 2 |
| Medicin – Effektuering via FMK 2                                                    | 3 |

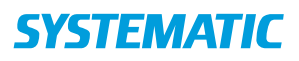

# Medicin - Dispenser op og nedtrapning ordinationer -

| Fase                                                            | Forklaring                                                                                                    | Navigation                                                           |
|-----------------------------------------------------------------|----------------------------------------------------------------------------------------------------|----------------------------------------------------------------------|
| Overfør ordination<br>som indeholder<br>op-eller<br>nedtrapning | Lægen har ordineret et<br>præparat, som skal trappes op<br>eller ned. Du skal nu overføre<br>medicinordinationen fra FMK<br>til det lokale medicinskema. | $\overline{\mathbf{b}}$                                              |
| Angiv første<br>doseringsperiode                                | Angiv en startdato samt en<br>slutdato for første<br>doseringsperiode.<br>Eksempelvis startdato som<br>d.d. og en slutdato om én uge.                    | <ul><li>■ Start *</li><li>■ Slut</li></ul>                           |
| Overfør op eller<br>nedtrapnings<br>ordination                  | Angiv med hvilken frekvens<br>planen skal gentages i<br>perioden. Eks. hver 1 dag,<br>hver 2 dag, hver 3 dag etc.                                        | Planen gentages hver dag(e).                                         |
|                                                                 | Registrer antal<br>doseringsenheder<br>(eksempelvis tabletter) som<br>der skal gives på de anførte<br>klokkeslæt                                         | $\begin{array}{c ccccccccccccccccccccccccccccccccccc$                |
|                                                                 | Du kan tilføje flere<br>givningstidspunkter                                                                                                    |                                                                      |
| Overfør op eller<br>nedtrapnings<br>ordination                  | Opret en ny doseringsperiode,<br>som starter dagen efter<br>seneste slutdato på forrige<br>doseringsperiode og angiv                                     | Android:<br>TILFØJ DOSERINGSPERIODE<br>IOS:                          |
|                                                                 | skal gives i den nye periode.<br>Når du er nået til borgerens                                                                                            | Doseringsperioder Kompleks dosidnistruks                             |
|                                                                 | vedligeholdelsesdosis, angiver<br>du ikke nogen slutdato for<br>doseringsperioden. Det<br>betyder at den fortsætter.                                     | Stantdato * Valig stantdato Stutdato Planen gentages ikke            |
| Gem                                                             | Tryk på flueben for at<br>gemme.                                                                                                    |                                                                      |
| Dispenser op og<br>nedtrapnings<br>ordinationer                 | Nu viser Cura hvor mange<br>piller, der skal dispenseres på<br>de forskellige tidspunkter og<br>indenfor de forskellige<br>perioder.                     | Dispenser som vanligt. (se navigationsseddel 'Dispenser<br>medicin') |

# Medicin - Dispenser variabel ordination

| Fase                                           | Forklaring                                                                                                    | Navigation                                                   |
|------------------------------------------------|----------------------------------------------------------------------------------------------------|--------------------------------------------------------------|
| Overfør<br>ordination<br>med variabel<br>dosis | Lægen har ordineret et præparat, som har en<br>variabel dosis. Du skal nu overføre<br>medicinordinationen fra FMK til det lokale<br>medicinskema.                                                                                                    | $\overline{\mathbf{b}}$                                      |
| Angiv start                                    | Du skal angive, hvornår doseringsperioden skal begynde.                                                                                                    | 🖬 Start *                                                    |
| Overfør<br>variabel<br>ordination              | Du skal udfylde, hvor ofte planen skal gentages.<br>(Eksempel: Marevan gentages hver 7. dag - altså<br>hver uge)                                                                                                    | Planen gentages hver dag(e).                                 |
| Overfør<br>variabel<br>ordination              | Du skal nu angive hvor mange tabletter, der skal<br>gives i doseringsperioden. Du justerer på antal<br>dage samt givningstidspunkter via plusset.<br>(Eksempel: Ved Marevan vil du oprette 7 dage ved<br>at klikke på plusset, så du her kan oprette den<br>variable dosis, som gentages hver 7. dag)<br>Du kan sætte en slutdato, hvis du ved, hvor længe<br>den variable ordination er gældende | +                                                            |
| Gem                                            | Du gemmer ved at trykke flueben.                                                                                                    |                                                              |
| Dispenser<br>variabel<br>ordination            | Nu vil Cura vise hvor mange piller der skal<br>dispenseres på de forskellige tidspunkter.                                                                                                    | Dispenser som vanligt. (se evt.<br>navigationsseddel herfor) |

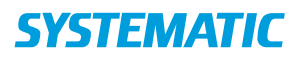

# Medicin - Dosisdispenseret medicin

| Fase                              | Forklaring                                                                                                    | Navigation                      |
|-----------------------------------|----------------------------------------------------------------------------------------------------|---------------------------------|
| Borgeren har<br>dosisdispenseret  | Du har overført dosisdispenseret medicin fra FMK til det<br>lokale medicinkort. På kortet "Dispensering" fremgår det,      | Dispensering                    |
| medicin                           | at der er dosisdispenseret medicin. Tryk på "Der er<br>dosisdispenseret medicin".                                          | Der er dosisdispenseret medicin |
| Håndtering af<br>dosisdispenseret | Der åbnes nu et overblik over den dosisdispenserede<br>medicin. Der skal tilføjes periode og vælges effektuering.          | Dosisdispenseret                |
| medicin                           | Tryk på blyanten.                                                                                                    |                                 |
|                                   | Hvis ikke der vælges periode og effektuering, er Cura ikke i<br>stand til at vise på administrationsoversigten, hvor mange |                                 |
|                                   | tabletter der er i dosisposen.                                                                                             |                                 |
| Tilføj periode og                 | Tryk på tilføj periode (den periode <u>recepten</u> er gyldig).                                                            | TILFØJ PERIODE                  |
| effektueringer<br>på alle         | Tryk på "Vælg effektuering" (udlevering fra apoteket).                                                                     | VÆLG EFFEKTUERING               |
| præparater                        | Effektuering skal ændres, hvis apotek begynder at                                                                          |                                 |
|                                   | udlevere noget andet, f.eks. en anden styrke, så tablet-                                                                   |                                 |
|                                   | antallet matcher.                                                                                                    |                                 |
| Gem                               | Når der er tilføjet periode og effektueringer på alle<br>præparaterne, trykker du på flueben og gemmer.                    | $\checkmark$                    |
| Visning                           | Du kan nu under kortet "Fast administration" se hvor mange tabletter, der er dosisdispenseret.                             | Fast administration             |

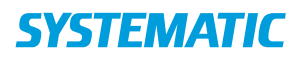

#### Medicin - FMK - Bestil medicin

| Fase                                              | Forklaring                                                                                                    | Navigation                                                                                                    |
|---------------------------------------------------|----------------------------------------------------------------------------------------------------|----------------------------------------------------------------------------------------------------|
| Bestil<br>medicin                                 | Bestilling af medicin foretages på FMK.<br>Tilgå FMK via de tre prikker på det lokale medicinkort i<br>medicinmodulet.<br>Tryk på indkøbskurven øverst til højre.                                                                                                    | FMK (Fælles Medicinkort)                                                                                                    |
| Bestil<br>medicin                                 | Du ser et overblik over præparater, der kan bestilles via<br>FMK.                                                                                                    | Receptfornyelse / genbestilling                                                                                                    |
| Udvælg<br>den<br>medicin<br>der skal<br>bestilles | Det fremgår på de enkelte præparater om der er flere<br>genudleveringer tilbage på recepten.<br>Cura finde selv ud af hvilke bestillinger der skal til apotek og<br>hvilke der skal til læge. Det sker på baggrund af FMK<br>bestillings – og udleveringsoplysninger. Se i øvrigt<br>navigationsseddel <i>Samlet bestilling - genudlevering og</i><br><i>anmodning om receptfornyelse</i><br>Hvis et præparat allerede ER bestilt, så fremgår det af ikonet<br>ved præparatet – tryk for at se yderligere oplysninger OG<br>brug i øvrigt ikon oversigten<br>Tilføj de enkelte præparater til din indkøbskurv ved at<br>trykke på det grønne plus og Fjern præparatet fra<br>indkøbskurpen ved at trykke på det røde kryde | Delvis udleveret       1/2         Recepthåndtering/bestilling         Bestillingskurv med antal         Tilføj til kurv         Fjern fra kurv         Fjern fra kurv         Receptdetaljer         Åbne bestillinger         Afsluttede bestillinger         Ingen bestilling         Send bestilling |
| Gå til<br>Bestilling                              | Når du har valgt de præparater, der skal bestilles, trykker du<br>på den fyldte indkøbskurv.                                                                                                    |                                                                                                    |
| Udfyld<br>bestilling                              | Du skal nu Udfylde den nødvendige information før du<br>sender din bestilling afsted.<br>Leveringsmetoden 'Til borger med bud' er sat som standard,<br>men kan ændres via valgliste der kommer frem når du<br>prikker på "Udleveringsmetode"<br>Hvis "foretrukket apotek" er udfyldt i borgers stamdata, så<br>fremgår det som leveringsapotek, men det kan ændres.<br>Du kan anføre en bemærkning til apoteket.                                                                                                    | Udleveringsmetode *<br>Leveringsapotek *<br>Bemærkning til apotek                                                                                                    |
| Afsend<br>bestilling                              | Tryk på papirflyveren for at sende din bestilling afsted.                                                                                                    | 5                                                                                                    |

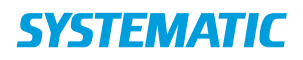

# Medicin – Samlet bestilling af medicin - genudlevering og receptfornyelsesanmodning

| Fase                                                                                                    | Forklaring                                                                                                    | Navigation        |
|----------------------------------------------------------------------------------------------------|----------------------------------------------------------------------------------------------------|-------------------|
| Afsend bestilling der indeholder<br>BÅDE genudleveringer og<br>anmodning om receptfornyelser                          | Du har lagt et / flere præparater i<br>din bestillingskurv.<br>Cura afgør, på baggrund af FMK<br>oplysninger, om der er behov for<br>en receptfornyelse eller om<br>præparatet kan genudlevereres<br>fra recept.<br>Såfremt der er behov for en<br>receptfornyelse, så er præparatet<br>markeret med en blå streg i<br>venstre side.<br>Borgers egen læge fremgår som<br>"receptanmodningsmodtager".<br>Du kan ændre<br>receptanmodningsmodtager via<br>redigeringspennen. |                   |
| Angiv ønske til pakning                                                                                               | Ifm anmodning om<br>receptfornyelse kan du angive<br>ønsker til pakningstørrelse, antal<br>pakninger og antal<br>genudleveringer.                                                                                                    | 1                 |
| Afsend samlet bestilling der<br>indeholder både genudleveringer<br>(apotek) og anmodning om<br>receptfornyelse (læge) | Cura tilbageholder en bestilling der<br>indeholder både genudleveringer<br>(apotek) og anmodning om<br>receptfornyelse (læge) i 3<br>hverdage – Dette så lægen har tid<br>til at lave en recepfornyelse, inden<br>bestillingen håndteres af apoteket.<br>Dato for afsendelse af den<br>samlede bestilling til apotek<br>fremgår af "Afsendes senest"<br>Afsendingsdagen (til apoteket) kan<br>dog ændres ved behov .                                                       | Afsendes senest * |
| ruitsættes                                                                                                    | ruitsælles                                                                                                    |                   |

| Fortsættelse                                                                                                    |                                                                                                    |                                                                                                    |
|----------------------------------------------------------------------------------------------------|----------------------------------------------------------------------------------------------------|----------------------------------------------------------------------------------------------------|
| Afsend samlet bestilling der<br>indeholder både genudleveringer<br>(apotek) og anmodning om<br>receptfornyelse (læge) | Det får den betydning at<br>bestillingen til læge og apotek<br>bliver ″skilt ad″                                                                                                  |                                                                                                    |
| Information om igangværende<br>bestillinger                                                                           | Hvis der er afventende bestillinger<br>"ude" så fremgår det af<br>bestillingsoversigten. Det fremgår<br>hvornår bestillingen senest<br>afsendes til apotek ( efter 3<br>hverdage) | Receptfornyelse / genbestilling<br>nmodning(er) fra lægen, afsendelse 21.10.19 11:34                                               |
|                                                                                                    | I øvrigt fremgår en<br>"igangværende" bestilling af<br>indkøbskurv ikonet frem til den er<br>afsendt.                                                                             |                                                                                                    |
|                                                                                                    | Du kan prikke ind på den afsendte<br>bestilling og se hvilke præparater<br>på bestillingen der er afsendt – og<br>i øvrigt tilrette afsende dato                                  | 0                                                                                                    |
| Information om igangværende                                                                                           |                                                                                                    |                                                                                                    |
| bestillinger                                                                                                    | Af de enkelte præparater fremgår<br>bestillingsstatus og historik – se<br>ikon oversigt og prik på ikonet for<br>yderligere information                                           | Receptfornyelse / genbestilling Recepthandtering/bestilling Bestilingskurv med antal Tiflej tit kurv Film fra kurv Receptetatilier |
|                                                                                                    | Via de 3 prikker på FMK oversigten<br>kan Du vælge at se tidligere<br>medicinbestillinger og løse                                                                                 | <ul> <li>Abne bestillinger</li> <li>Afsluttede bestillinger</li> <li>Ingen bestilling</li> <li>&gt; Send bestilling</li> </ul>     |
|                                                                                                    | effektueringer ( effektueringer<br>uden ordination)                                                                                                    |                                                                                                    |

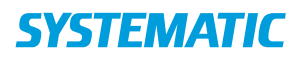

# Medicin - Kompleks medicinering

| Fase                                    | Forklaring                                                                                                    | Navigation                                                                                                    |
|-----------------------------------------|----------------------------------------------------------------------------------------------------|----------------------------------------------------------------------------------------------------|
| Overfør<br>ordination                   | Du skal overføre en kompleks medicinering fra FMK til LMK<br>Eksempelvis en ordination der lyder:                   | FMK (Fælles Medicinkort)                                                                                                    |
| fra FMK                                 | 5 i.e.+ 5 i.e.+ 5 i.e. + 0 - gives fast før hvert måltid – DOG                                                      | $\bigcirc$                                                                                                    |
|                                         | BS>16 + 2 i.e. BS >18 + 4 i.e.                                                                                      |                                                                                                    |
|                                         | Overfør ordination via enkeltpilen.                                                                                 |                                                                                                    |
| Opret                                   | I overførslen kan du sætte flueben i feltet "Kompleks                                                               | ✓ Kompleks dosisinstruks                                                                                                    |
| kompleks                                | dosisinstruks".                                                                                                    | East                                                                                                    |
| dosisinstruks                           | Under doseringsperiode, har du nu mulighed for at sætte                                                             | Fast                                                                                                    |
|                                         | flueben i givnings-tidspunkterne i stedet for at angive dosis.                                                      | Dag 08:00 12:00                                                                                                    |
|                                         | Sørg for at overføre lægens Doseringstekst fra FMK til doseringen.                                                  | 1 🔽 🔲                                                                                                    |
|                                         |                                                                                                    | Consequenteds Doseringsforløbet starter torsdag den 11. juli 2019 og gentages hver dag: Doseringsforløb: S IE morgen + 5 IE middag + 5 IE aften. Bermærk: før måltid BS > 14 + 2 IE, BS > 16 + 4 IE |
|                                         | Tryk på flueben for at gemme.                                                                                       | ✓                                                                                                    |
| Administrer<br>kompleks<br>medicinering | administration på de anførte tidspunkter.                                                                           | Fast administration                                                                                                    |
|                                         | I stedet for en dosis (i form af et tal) fremgår et<br>spørgsmålstegn. Dette illustrerer at dosis ikke er fastlagt. | ?                                                                                                    |
|                                         | Hvis spørgsmålstegnet er rødt er det fordi der skal angives<br>hvilke effektuering der administreres fra.           |                                                                                                    |
|                                         | I forbindelse med administration, angiver medarbejder den administrerede dosis – udfra lægens ordinationstekst.     | ~                                                                                                    |
|                                         | Tryk på det grønne flueben for at gemme.                                                                            |                                                                                                    |
|                                         | Når du gemmer, bliver feltet grønt, og den administrerede<br>dosis vises.                                           |                                                                                                    |
| Overblik                                | På det lokale medicinkort står der under "Aktuel dosis" "Se                                                         | Lokalt medicinkort                                                                                                    |
|                                         | givningsintruks", så der ikke er nogen tvivl om, at der er tale<br>om kompleks medicinering                         |                                                                                                    |
|                                         | от котрых псистень.                                                                                                 |                                                                                                    |
|                                         |                                                                                                    | Se givningsinstruks                                                                                                    |

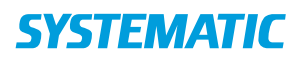

# Medicin - Medicinadministration (APP)

| Fase                                                                | Forklaring                                                                                                    | Navigation                                                                                                    |
|---------------------------------------------------------------------|----------------------------------------------------------------------------------------------------|----------------------------------------------------------------------------------------------------|
| Du har en aftale hos<br>borger. Den fremgår<br>af borgeroverblikket | Her ses som eksempel en<br>aftale med FSIII ydelsen;<br>"Medicinadministration".<br>Alternativt en niveau 3-<br>ydelse til<br>medicinadministration.                                                               | Aftaler i dag     III       07:00 - 11:00     V       Medicinadministration (FSIII)     V                                                                                                    |
| Gå til<br>medicinoverblikket                                        | Tryk på kortet 'Fast<br>administration' for at<br>åbne oversigt over<br>medicinadministration.                                                                                                    | Fast administration                                                                                                    |
| Tjek at antal enheder<br>der skal administreres                     | Administrationsoversigten<br>viser hvor mange "piller"<br>skal der gives fra<br>henholdsvis<br>doseringsæsken og fra de<br>dosisdispenserede<br>pakker. I øvrigt fremgår "<br>"Fast medicin, ikke<br>dispenseret". | 08:00     12:00     17:00     22:01       Antal enheder<br>dispenseret i     1     1     2       Antal enheder i<br>dosisdispenserede     3     1       Past medicin, ikke<br>dispenseret     3     1                                                                                          |
| Administrer Fast<br>medicin, ikke<br>dispenseret                    | Første gang du<br>administrere et præparat<br>så skal du angive hvilken<br>pakning du administrere<br>fra. Det samme hvis der<br>er er udleveret flere<br>pakninger.                                               | Udieveret         Indholdsatof / Form         Preparat / Styrke         Pakning           18:08.19         Overfort fra<br>FMK         Timosan Depot         1 x 5 g         1           10:00 / FMK         OPRET NY EFFEKTUERING         OPRET NY EFFEKTUERING         OPRET NY EFFEKTUERING |
| Gem                                                                 | Du kan nu registrere din<br>administration.<br>Herefter fremgår<br>præparatet som<br>administreret                                                                                                    | Fast medicin, ikke<br>dispenseret       Movicol, Styrke ikke<br>angivet i FMK, pulver<br>ti loral oplesning,<br>enkeltdosisbeholder,<br>Oral anvendelse     1                                                                                                    |
| Registrer<br>medicinadministration<br>som udført                    | Dokumentation for<br>administration af medicin<br>sker ved at swipe aftalen<br>på borgeroverblik eller<br>levere med afvigelser.<br>(Plejehjemsløsning: sæt<br>flueben).                                           | Aftaler i dag                                                                                                    |

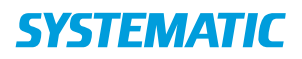

# Medicin - Opret foretrukket apotek

| Fase            | Forklaring                                               | Navigation         |
|-----------------|----------------------------------------------------------|--------------------|
| Find            | Gå til borgerens stamdata.                               |                    |
| stamoplysninger |                                                          | ~0                 |
| om borger       |                                                          |                    |
| Fremsøg         | Tryk på kortet "Om borgeren".                            | Om Borgeren        |
| informationer   |                                                          | -                  |
| om stamapotek   |                                                          |                    |
| Opret           | Tryk på blyanten for at redigere oplysningerne.          |                    |
| foretrukket     |                                                          |                    |
| apotek          |                                                          |                    |
| Fremsøg         | Find feltet "Foretrukket apotek" og find det apotek,     |                    |
| stamapotek      | borgeren ønsker at få udleveret medicin fra.             |                    |
| Udfyld og gem   | Når stamoplysninger er udfyldt, trykker du på gem.       |                    |
|                 |                                                          |                    |
| Stamapotek i    | Når det foretrukne apotek er oprettet, er det automatisk | 14                 |
| forbindelse med | valgt som leveringsapotek, når der bestilles medicin via | CLeveringsapotek * |
| bestilling af   | FMK.                                                     |                    |
| medicin         |                                                          |                    |

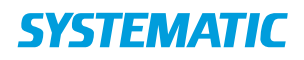

#### Medicin - PN administration

| Fase                          | Forklaring                                                                                                    | Navigation                                                                                                    |
|-------------------------------|----------------------------------------------------------------------------------------------------|----------------------------------------------------------------------------------------------------|
| Gå til<br>medicinmodulet      | PN medicin administreres i medicinmodulet.<br>Du altid kunne se PN-ordinationen på det lokale<br>medicinkort                                                                                                    | Type<br>Efter                                                                                                    |
| Administrar BN                | Find kortet PN-administration                                                                                                    | behov                                                                                                    |
| medicin                       | Her fremgår borgers PN præparater.                                                                                                    | PN administration                                                                                                    |
|                               | Hvis du har ret til at administrere PN medicin ( det<br>pågældende præparat) er der et plus                                                                                                    | +                                                                                                    |
| Registrer<br>effektuering     | Angiv hvilken effektuering du administrerer fra.                                                                                                    | Vælg effektuering<br>Udevent indholdsstof / Form Preparat / Style Palanag<br>14.11.13 Operat inlat Paratimol Paral<br>fanoverbare saletter 500 mg I |
| Administrer PN medicin        | Angiv dosis samt dato og klokkeslæt                                                                                                    | Administreret dosis *                                                                                                    |
|                               | Du kan angive en bemærkning                                                                                                    |                                                                                                    |
| Administrer PN<br>medicin     | Gem din PN-administration ved at trykke på flueben.<br>Din administration vil nu fremgå på kortet PN-<br>administration.<br>Her fremgår administrationer de sidste 24 timer                                                                                                    | <ul> <li>✓</li> </ul>                                                                                                    |
| Angiv effekt af<br>PN medicin | <ul> <li>Hvis du senere ønsker at angive effekten af<br/>administrationen, trykker du på det givne præparat på<br/>PN-administrationskortet.</li> <li>Nu vises administrationshistorikken. Find din<br/>administration og tryk på den. Et nyt vindue åbnes:<br/>Angiv effekt.</li> <li>Effekten vises nu under den enkelte administration.</li> </ul> | Administrationshistorik:<br>Administration dato<br>12.06.18 12:54<br>Effekt                                                                         |
|                               |                                                                                                    | Administration dato *<br>Effekt<br>Bemærkning                                                                                                    |

# Medicin - Privatmarkerede lægemiddelordinationer

| Fase                                                                                     | Forklaring                                                                                                    | Navigation                                                                                                    |
|------------------------------------------------------------------------------------------|----------------------------------------------------------------------------------------------------|----------------------------------------------------------------------------------------------------|
| Se<br>privatmarkerede<br>lægemiddel-<br>ordinationer                                     | På FMK vises det tydeligt, at<br>der er privatmarkerede<br>ordinationer. Tryk på den<br>lyserøde bjælke for at se<br>ordinationen.                                                                                                    | FMK (Fælles Medicinkort)     Der eksisterer privatmarkerede lægemiddelordinationer.                                                                                                    |
| Se<br>privatmarkerede<br>lægemiddel-<br>ordinationer                                     | Et vindue åbner, hvor du skal<br>begrunde, hvorfor du vil se<br>privatmarkerede<br>lægemiddelordinationer.                                                                                                    | Angiv begrundelse for adgang<br>VIS PRIVATMARKEREDE                                                                                                    |
| Visning                                                                                  | Ordination vil nu stå med<br>rød tekst på det fælles<br>medicinkort.                                                                                                    | FMK (Fælles Medicinkort)                                                                                                    |
| Overførsel af<br>privatmarkerede<br>lægemiddel-<br>ordinationer                          | Tryk på den blå pil, hvis du<br>ønsker at overføre det<br>privatmarkerede præparat.<br>Læg mærke til beskeden. Hvis<br>du skal<br>dispensere/administrere et<br>privatmarkeret, er det altså<br>vigtigt at få ophævet<br>privatmarkeringen.           | <ul> <li>Ordinationen er privatmarkeret på FMK</li> <li>Du er ved at overføre en privatmarkeret ordination.</li> <li>Vær opmærksom på du bryder forbindelsen til FMK.</li> <li>Der vil ikke blive adviseret om ændringer i FMK på ordinationen.</li> <li>Kontakt egen læge for evt. ophævning af privatmarkering.</li> <li>Ordinationen vil blive synlig for alle brugere!</li> <li>Vil du overføre alligevel?</li> </ul> |
| Privatmarkerede<br>lægemiddel-<br>ordinationer<br>overført til<br>Lokalt<br>medicinkort. | Præparat fremgår nu som en<br><b>lokal ordination</b> på det lokale<br>medicinskema. Det bliver<br>altså ikke opdateret ved<br>ændringer på FMK.<br>Du kan seponere<br>ordinationen fra det lokale<br>medicinkort ved at trykke på<br>de tre prikker. |                                                                                                    |

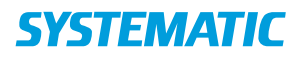

# Medicin - Redispenser ved ændringer på FMK af overført præparat

| Fase          | Forklaring                                                                                        | Navigation                              |
|---------------|---------------------------------------------------------------------------------------------------|-----------------------------------------|
| Overfør       | Der har været ændringer i FMK, og du har behandlet                                                |                                         |
| ændringer     | ændringerne på FMK.                                                                               | <b>D</b> :                              |
| fra FMK       |                                                                                                   | Dispensering                            |
|               | Det vil nu fremgå nå dispenseringskortet, at der er                                               | Ændringer                               |
|               | madringer til den dispenserede medicin                                                            | Alluninger                              |
|               | ændringer til den dispenserede medicin.                                                           |                                         |
| Slot allar Pa | Der er nu te muligheder:                                                                          |                                         |
| disponsor     |                                                                                                   | 1 · · · · · · · · · · · · · · · · · · · |
| uispelisei    | 1 Du kan via do tro prikkor ud for                                                                |                                         |
|               | 1. Du kan via de tre prikker du for                                                               |                                         |
|               | dispenseringsperioden siette perioden og dereiter                                                 |                                         |
|               | dispensere painy (se navigationsseddel:                                                           |                                         |
|               | "Dispenser"). Denne mulighed bruges ofte, hvis der                                                |                                         |
|               | skal fjernes noget fra æskerne.                                                                   |                                         |
|               | 2 Du kan foretage en re-dispensering Denne                                                        |                                         |
|               | 2. Du kan foretage en re dispensering. Denne<br>mulighed bruges ofte byis der skal tilføies noget |                                         |
| Podigor       | Hvis du vil forotage op re disponsoring, trukker du på den                                        |                                         |
| disponsoring  | dispenserede periode på dispenseringskortet – her kan du se                                       |                                         |
| uispensenng   | at overhlik over den dispenserede medicin                                                         |                                         |
|               | et overblik over den dispenserede medicin.                                                        | _                                       |
|               | Du kan redigere i dispenseringen ved at trykke nå blyanten i                                      |                                         |
|               | dverste høire hørne                                                                               |                                         |
| Redisnenser   | Du skal nu gennemgå alle ordinationer og dispenserer dem                                          |                                         |
| Redispenser   | nå ny                                                                                             |                                         |
|               | puny.                                                                                             |                                         |
|               | På præparater hvor der er seponering eller ændringer til den                                      |                                         |
|               | igangværende behandling, er det markeret med en rød nil                                           |                                         |
|               | Builgværende sendnumg, er det markeret med en rød pil.                                            |                                         |
|               | Ved de seponerede ordinationer vil der stå: Antal er 0 på alle                                    | · · · · · · · · · · · · · · · · · · ·   |
|               | dage i perioden. Du skal trykke "Dispenser" og registrere at                                      | DISPENSER                               |
|               | du har dispenseret () tabletter i denne periode                                                   |                                         |
|               |                                                                                                   |                                         |
|               | Nye præparater der skal tilføies er markeret med en blå Pil.                                      |                                         |
|               | ······································                                                            |                                         |
|               |                                                                                                   |                                         |
| Redispenser   | Præparater hvor der ikke er ændringer siden seneste                                               |                                         |
|               | dosering er markeret med et grånet flueben.                                                       | $\sim$                                  |
|               | 5 5                                                                                               |                                         |
|               | Disse præparater skal dispenseres / gennemgås på ny                                               | DISDENSED                               |
|               | Dette registreres ligeledes ved at registrere dispensering                                        | DISPENSER                               |
|               |                                                                                                   |                                         |
| Egen kontrol  | Når alle præparater er gået igennem og dispenseret                                                | VIS SAMLET ANTAL DISPENSEREDE ENHEDER   |
|               | (tjekket), foretages egenkontrol ved at trvkke på "Vis samlet                                     |                                         |
|               | antal dispenserede enheder".                                                                      |                                         |
| Gem           | Hvis alt stemmer, trykker du flueben for at gemme og                                              | 4                                       |
|               | registrere din re-dispensering. Du viser dermed, at du har                                        | $\checkmark$                            |
|               | tiekket, om alt er, som det skal være.                                                            |                                         |

# Medicin - Skift effektuering

| Fase                                                               | Forklaring                                                                                                    | Navigation                                          |
|--------------------------------------------------------------------|----------------------------------------------------------------------------------------------------|-----------------------------------------------------|
| Du har ikke nok<br>piller i glasset til<br>hele<br>dispenseringen. | Du er i gang med at dispensere din<br>medicin til doseringsæsker og har ikke<br>nok piller i pilleglasset til hele<br>dispenserings-perioden.                                                                                                    | Dispensering                                        |
| Skift effektuering                                                 | Du skal nu fjerne fluebenet i "Dispenser<br>for hele perioden" og sætte en dato for<br>den nye dispenserings-periode med<br>denne effektuering. Tryk på "Dispenser".                                                                                                  | Dispenser for hele perioden Sæt dato for ny periode |
| Skift effektuering                                                 | Når du har gemt, kommer du tilbage til<br>dispenseringsoverblikket og kan se, at der<br>er et blåt flueben ud for præparatet. Det<br>betyder, at du kun har dispenseret for en<br>del af dispenseringsperioden og ikke er<br>færdig med perioden.<br>Tryk på flueben. | ~                                                   |
| Skift effektuering                                                 | Du skal nu ind og vælge effektuering for<br>resten af perioden. Du trykker på "Vælg<br>effektuering" nederst til venstre.<br>Ved tryk på de 3 prikker vælger du, at<br>præparatet er opbrugt og vælger en ny<br>effektuering eller opretter en ny.                    | Dispenser for hele perioden  VÆLG EFFEKTUERING      |
| Skift effektuering                                                 | Du dispenserer nu resten af pillerne med<br>den nye effektuering og trykker på<br>"Dispenser".                                                                                                    | DISPENSER                                           |
| Skift effektuering                                                 | Nu kan du se et grønt flueben ud for<br>præparater, og du har dispenseret<br>pillerne og skiftet effektuering undervejs.                                                                                                    | ~                                                   |

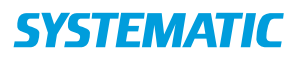

# Medicinoverblik - Dispenser Medicin

| Fase                                                       | Forklaring                                                                                                    | Navigation                                                                                                    |
|------------------------------------------------------------|----------------------------------------------------------------------------------------------------|----------------------------------------------------------------------------------------------------|
| Gå til medicin-<br>overblikket                             | Du kan dispensere medicin under fanen Medicinoverblik i app'en.                                                                                                    | ē                                                                                                    |
| Tilføj periode                                             | På medicinoverblikket vises forskellige kort. På kortet<br>dispensering skal du via de 3 prikker vælge 'Tilføj<br>periode'.                                                                                                    | Dispensering :<br>Der er ikke dosisdispenseret medicin<br>Tilføj periode                                                                                                    |
| Dispenserings-<br>periode                                  | Du skal øverst på siden angive den periode, du ønsker at<br>dispensere medicin til - enten antal uger eller datoer.                                                                                                    | Durt *         Dur *         Dur *           2 uger         16.09.17         12.29.09.17                                                                                                    |
| Start<br>dispensering                                      | Du kan nu danne dig et overblik over, hvilken medicin der<br>skal dispenseres til doseringsæsker. Du starter din<br>dispensering ved at trykke på det øverste præparat.                                                                                                    | Medicin dispenseret til doseringsæske<br>brusetablet- 400 mg anvend<br>ter<br>14.09.1710:01 Pamol OR - Di<br>tabletter 500 mg anvend                                                                                                    |
| Dispensering af<br>hvert enkelt<br>præparat                | Når du har trykket på det enkelte præparat* ses detaljer<br>om den enkelte ordination og hvor mange tabletter, der<br>skal dispenseres.<br>Når du har dispenseret, trykkes der på "Dispenser"<br>nederst til højre.<br>*Ved dispensering bliver du bedt om at vælge<br>effektuering, hvis der er ny udlevering. Dermed<br>synliggøres det, hvilken udlevering (effektuering) du<br>dispenserer fra. | Effektueringer         Indholda           Fra         Til         Indholda           16.09.17 00.00         29.09.17 23.59         Kallumeth           Antal tabletter         Beg         08.00         12.00           16.09.17 (lerdag)         1         1           19.09.17 (lerdag)         1         1           19.09.17 (tirsdag)         1         1 |
| Kontrol af<br>medicin<br>dispenseret til<br>doseringsæsker | Når al medicinen, som skal dispenseres til<br>doseringsæsker, er dispenseret, laves egenkontrol ved at<br>trykke på "Vis samlet antal dispenserede enheder".                                                                                                    | VIS SAMLET ANTAL DISPENSEREDE ENHEDER                                                                                                    |
| Gennemgang<br>af 'Anden<br>medicin'                        | Tryk på den grå vinge ud for hvert præparat. Dette er din<br>godkendelse af, at medicinen fortsat er aktuel, og at der<br>er medicin til næste gang.                                                                                                    | Beh. start       Indholdsstof / Form       Præparat ,         14.09.17 00:00       Macrogol, kombinationer pulver til oral opløsning, enkeltdosisbeholder       Movicol Styrke ikke FMK         15.06.18 00:00       Insulin (human) injektionsvæske, suspension, fyldt pen       Insulatard 100 Intermenheder/m                                                |
| Godkend og<br>gem                                          | Når du har trykket på alle præparaterne, er din<br>dispensering færdig. Tryk på fluebenet i øverste højre<br>hjørne for at godkende dispenseringen.<br>Nu kan du bestille medicin*, så der er nok til næste<br>periode. Gå derefter til dine "Aftaler i dag" og marker<br>aftalen som gennemført.<br>* Se navigationsseddel "Bestil medicin".                                                       |                                                                                                    |

# Medicinoverblik - Opret administrationsnotat

| Fase                            | Forklaring                                                                                                    | Navigation                            |
|---------------------------------|----------------------------------------------------------------------------------------------------|---------------------------------------|
| Gå til<br>medicinoverblikket    | Du kan oprette administrationsnotater<br>på medicinoverblikket, hvis der er<br>opsat observationer af denne type | ā                                     |
| Valgmuligheder                  | Administrationsnotat oprettes ved at<br>trykke på det blå plus.                                                  | +                                     |
| Opret<br>administrationsnotat   | Tryk på "Opret administrationsnotat".                                                                            | Opret ordination                      |
|                                 |                                                                                                    | Opret administrationsnotat            |
|                                 |                                                                                                    | Opret observation                     |
| Fremsøg<br>administrationsnotat | Et nyt vindue åbner sig, og<br>administrationsnotatet fremsøges –<br>svarer til en observation.                  | Vælg administrationsnotat             |
| Udfyld                          | Administrationsnotat udfyldes, og det                                                                            | Android:                              |
| administrationsnotat            | lægges som en opgave, hvis det er                                                                                | Læg en opgave til                     |
| og gem                          | opsat til at kunne dette. Det dukker så                                                                          | Medicinadministration                 |
|                                 | observation med opgave.                                                                                          | Borger ville ikke indtage sin movicol |
|                                 | Gem ved trykke flueben.                                                                                          | IOS:                                  |
|                                 |                                                                                                    | Opret en opgave                       |
|                                 |                                                                                                    | Problem med medicinadministration     |
|                                 |                                                                                                    | Poblemets art Valg problemets art     |
|                                 |                                                                                                    | Kommentar                             |
|                                 |                                                                                                    |                                       |
|                                 |                                                                                                    | Udfarelsesdato * 21.01.19 08.49       |
| Se<br>administrationsnotater    | "Administrationsnotater" tilgås via medicinoverblikket.                                                          | Administrationsnotater (14 dage)      |
|                                 | Når du trykker på de tre prikker, kan<br>du se mere for samme type<br>observation.                               | 31.05.18 12:16 Endeding               |

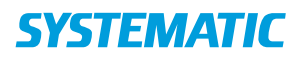

# Medicinoverblik - Opret Medicinsk CAVE

| Fase                            | Forklaring                                                                                                    | Navigation                                                                                        |
|---------------------------------|----------------------------------------------------------------------------------------------------|---------------------------------------------------------------------------------------------------|
| Gå til<br>medicinoverblikket    | Her oprettes Medicinsk CAVE.                                                                                                    | ā                                                                                                 |
| Opret Medicinsk<br>CAVE         | Klik på kortet Medicinsk CAVE                                                                                                    | Medicinsk CAVE                                                                                    |
| Udfyld medicinsk<br>CAVE og gem | Et nyt vindue åbnes. Her kan du angive medicinsk CAVE.<br>Rediger, hvis der allerede er oprettet en CAVE, der skal<br>ændres.<br>- Udfyld og gem på flueben |                                                                                                   |
| Medicinsk CAVE                  | Det er nu synligt på medicin overblikket, at der er<br>medicinsk CAVE                                                                                       | Medicinsk CAVE<br>Spurgt efter medicinsk CAVE<br>31.05.18<br>Medicinsk CAVE beskrivelse<br>Morfin |

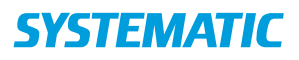

#### Medicinoverblik - Overfør fra FMK til lokalt medicinkort

| Fase                                                                      | Forklaring                                                                                                    | Navigation                                                                                                    |
|---------------------------------------------------------------------------|----------------------------------------------------------------------------------------------------|----------------------------------------------------------------------------------------------------|
| Gå til<br>medicinoverblikket                                              | I medicinmodulet kan du tilgå FMK, hvis du som bruger er opsat med denne rettighed.                                                                                                    | ā                                                                                                    |
| Tilgå FMK                                                                 | Du kommer til FMK via de tre prikker ud for det<br>lokale medicinkort.                                                                                                    | Lokalt medicinkort                                                                                                    |
| FMK                                                                       | Nu kan du se FMK til venstre og Lokalt medicinkort<br>til højre.<br>Husk at tilknytte din organisation til Borgers FMK                                                                                                    | Tilknyttet FMK                                                                                                    |
| FMK overførsel                                                            | Du kan overføre ordinationerne enkeltvis (enkeltpil)<br>eller alle på en gang (dobbeltpil). Ordinationer fra<br>FMK til Lokalt medicinkort kan kun overføres<br>fuldautomatisk, hvis alle felter er korrekt udfyldt af<br>lægen (IFMK).                                                                                                    | $\otimes$ >>                                                                                                    |
| Overfør FMK<br>ordination                                                 | Cura fortæller dig, hvis der er problemer med<br>overførslen, og hvilke felter der mangler at blive<br>udfyldt korrekt. (Se evt. navigationsseddel "Valg af<br>doseringsenhed")                                                                                                    | Problem ifm. overførsel:<br>Dosering kan ikke overføres automatisk,<br>Ikke struktureret dosering,<br>Doseringsoplysninger kan ikke overføres<br>automatisk |
| Udfyld manglende<br>doseringsoplysninger<br>samt evt.<br>givningsinstruks | Ved overførslen kan du skrive en givningsinstruks<br>som fremgår ifm administration af det enkelte<br>præparat.<br>Angiv hvem præparatet må administreres af.<br>Hvilken administrationsrolle du vælger får<br>betydning for hvem ( roller) der ser præparatet på<br>administrationsoversigten. Hvis du vælger "ikke<br>autoriserede", så kan alle se præparatet på<br>administrationsoversigten. | Givningsinstruks Administreres af Sygeplejerske og SOSU-assistent Ikke-autoriserede Eksternt sundhedsfagligt personale Borger/pårørende Andre               |
| FMK overførsel                                                            | Tryk på flueben, når alt er udfyldt, og præparatet<br>overføres<br>Tjek, at FMK-ordinationen stemmer overens med<br>den lokale og godkend at den lokale side er korrekt                                                                                                    | Godkend                                                                                                    |
|                                                                           | afstemt med FMK.<br>Ordinationerne vises nu på det lokale medicinkort<br>og du kan begynde at dispenserer og administrere.                                                                                                    |                                                                                                    |

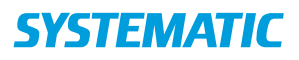

# Medicinoverblik - Vælg effektuering (udleveret præparat)

| Fase                                    | Forklaring                                                                                                    | Navigation            |
|-----------------------------------------|----------------------------------------------------------------------------------------------------|-----------------------|
| Gå til<br>medicinoverblikket            | Du kan vælge/tilføje effektueringer (udleveringer fra<br>apoteket), når der dispenseres medicin for at vise, hvad<br>der er dispenseret.                                                                                                    | ā                     |
| Dispensering/ valg<br>af effektueringer | Effektueringer vælges under dispenseringen, så det er<br>registreret, hvilket præparat der er dispenseret i<br>doseringsæskerne, og at antal har ændret sig, hvis<br>præparatet er udleveret i anden styrke, f.eks. midt i en<br>dispenseringsperiode. Tilføj periode via de tre prikker. | Dispensering          |
| Dispensering/ valg<br>af effektueringer | Dispensering startes ved at trykke på det første<br>præparat – hvis ikke der ER valgt effektuering, skal det<br>vælges. Dette skal ændres, hvis der er kommet en anden<br>udlevering fra apotek (f.eks. andet præparat eller<br>styrke).                                                  | $\rightarrow$         |
| Vælg effektuering                       | Vælg den effektuering, der stemmer overens med det pilleglas/æske, der dispenseres fra (tjek dato).                                                                                                    | Vælg effektuering     |
| Opret ny<br>effektuering                | Hvis der ikke er en effektuering, kan du oprette den manuelt. Udfyld informationerne og gem via flueben.                                                                                                    | OPRET NY EFFEKTUERING |
| Skift effektuering                      | Hvis effektuering skal ændres midt i en<br>dispenseringsperiode (f.eks. andet præparat eller<br>styrke), se navigationsseddel: "Skift effektuering".                                                                                                    |                       |

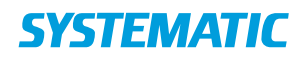

# Medicin – Opret manuel ordination

| Fase                                                                              | Forklaring                                                                                                    | Navigation                                                                                                    |
|-----------------------------------------------------------------------------------|----------------------------------------------------------------------------------------------------|----------------------------------------------------------------------------------------------------|
| Opret en manuel ordination                                                        | I nogle tilfælde har<br>medarbejderen behov for at<br>oprette en ordination til det<br>lokale medicinkort                |                                                                                                    |
| Opret en manuel ordination                                                        | Opret manuel ordination via dit<br>Handlingsplus på<br>medicinoverblikket                                                | +                                                                                                    |
| Udfyld præparat -og<br>ordinationsdetaljer                                        | Udfyld felter med oplysninger om<br>præparat og ordinationen<br>Eks. Startdato, slutdato,<br>doseringsenhed og - periode |                                                                                                    |
| Angiv styrke og Form                                                              | I forbindelse med angivelse af<br>styrke og form, har du mulighed<br>for angive styrke I både tal og<br>bogstaver        | Androit IOS                                                                                                    |
| Registrer doseringsplan                                                           | Angiv om præparatet skal gives<br>fast eller efter behov.<br>Tilføj Doseringsperide og<br>registrer doseringsplanen      | Fast     Efter behov     TILFØJ DOSERINGSPERIODE                                                                                                    |
|                                                                                   |                                                                                                    | Start *       Slut         Planen gentages hver       dag(e).       Planen gentages ikke         Dag       08:00       12:00       17:00       22:00       +         1 |
| Angiv evt. en givningsinstruks og<br>angiv hvem præparatet må<br>Administreres af |                                                                                                    | Se navigations seddel; Overfør<br>fra FMK til lokal medicinkort .                                                                                                    |

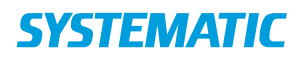

#### Medicin – Opret ordination fra Katalog

| Fase                                                     | Forklaring                                                                                                    | Navigation                                                                                                    |
|----------------------------------------------------------|----------------------------------------------------------------------------------------------------|----------------------------------------------------------------------------------------------------|
| Opret ordination fra lægemiddel<br>katalog               | Medarbejderen kan oprette en<br>lokal ordination fra Lægemiddel<br>kataloget                                             |                                                                                                    |
| Opret ordination fra lægemiddel<br>katalog               | Opret ordination fra Katalog via<br>dit Handlingsplus på<br>Medicinoverblikket                                           | <b>(</b>                                                                                                    |
| Fremsøg og vælg præparat                                 | Udfyld hele eller dele af<br>præparatnavn, indholdsstof eller<br>ATC og SØG                                              | SØG                                                                                                    |
|                                                          | Vælg præparat fra den fremsøgte<br>oversigt.                                                                             | Both           Preparat         Indiholdsstof         ATC         Stylke         Form           Permifos         Parmidromyre         MOSBA03         3 MGM         Monorentiant till<br>indiransmersion, it<br>optioning |
|                                                          | Det er muligt at tilgå Pro.medicin<br>via de 3 prikker                                                                   | Parnol Paraostamol N028E01 500 M0 Vis pa prometucini<br>Parnol Flash Paraostamol N028E01 250 M0 Vis pa min.medicin<br>tableter •                                                                                          |
| Udfyld de manglende præparat -<br>og ordinationsdetaljer | Udfyld felter med oplysninger om<br>præparat og ordinationen<br>Eks. Startdato, slutdato,<br>doseringsenhed og - periode |                                                                                                    |
| Registrer doseringsplan                                  | Angiv om præparatet skal gives<br>fast eller efter behov.                                                                | • Fast                                                                                                    |
|                                                          | Tilføj Doseringsperiode og<br>registrer doseringsplanen                                                                  | C Efter behov                                                                                                    |
|                                                          |                                                                                                    | Image: Start *       Image: Start *       Image: Start *       Image: Start *         Planen gentages hver                                                                                                    |
| Angiv evt. en givningsinstruks og angiv Administreres af |                                                                                                    | Se navigations seddel; Overfør<br>fra FMK til lokal medicinkort                                                                                                    |

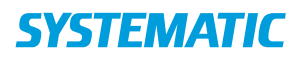

# Medicin – Effektuering via FMK

| Fase                                 | Forklaring                                                                                                    | Navigation                                                                                                    |   |
|--------------------------------------|----------------------------------------------------------------------------------------------------|----------------------------------------------------------------------------------------------------|---|
| Registrer<br>effektuering<br>via FMK | I nogle tilfælde er der behov for at<br>udlevere / administrere medicin fra<br>en fælles lagerbeholdning – fremfor<br>fra Borgers eget "lager".<br>Det kan gøres via FMK.<br>Gå på Borgers FMK brug de 3 prikker<br>udfor den relevante ordination. | Dosering: Fast<br>Vis information<br>Opret effektuering<br>Vis effektueringer for ordination                                                                                         |   |
| Vis<br>information                   | Ved prik på "Vis information"<br>fremkommer en oversigt over FMK<br>ordinationsdetaljer.                                                                                                    |                                                                                                    |   |
| Opret<br>effektuering                | Ved prik på "Opret effektuering"<br>fremkommer en dialog hvor du kan<br>registrere hvordan og hvornår du har                                                                                                    | Copret effektuering                                                                                                    |   |
|                                      | effektueret det pågældende<br>præparat.                                                                                                    | Largemiddel * Furix, tabletter, 20 MG, Furosemid                                                                                                    |   |
|                                      | Ligeledes antal og enhed.                                                                                                    | Effectueringsmetode *  Indgivet, hel pakning  Indgivet, delmængde af pakning Udleveret, hel pakning Udleveret, delmængde af pakning Antal * Enhed *  2 tabletter ×                   |   |
| Vis                                  | Ved prik på "Vis effektueringer for                                                                                                    | Stine Sørensen, 68 år                                                                                                    |   |
| for ordination                       | listevisninger over effektueringer.                                                                                                    | 110951-2512  ← Effektueringer for ordination (6 / 6)                                                                                                    |   |
|                                      |                                                                                                    | Udlevent         Metode         Indholdsstof / Form         Preparat / Styrke         Pakning           14.11.19         indpvet         Furosemid         Furix         2 tabletter |   |
|                                      |                                                                                                    | tabletter 20 mg<br>15.10.19 Udleveret Fuosernid Futix 3 tabletter                                                                                                    | : |
|                                      |                                                                                                    | 15.10.19 indgivet Furosemid Funx 4 tabletter<br>tabletter 20 ma                                                                                                    | : |
|                                      |                                                                                                    | 11.10.19 Udleveret Funosemid Funo<br>tabletter 20 mg                                                                                                    | : |
|                                      | Oversigt over effektueringerne kan i                                                                                                    | 11.10.19 Udleveret Funcement Funce 4 tabletter 20 mg                                                                                                    | : |
|                                      | øvrigt tilgås via Borgers FMK således<br>at også eksterne samarbejdspartnere<br>kan se de effektueringer der er                                                                                                    | 11.10.19 Indgivet Funosemid Funk 2 tabletter<br>tabletter 20 mg                                                                                                    |   |
|                                      | fortaget.                                                                                                    |                                                                                                    |   |